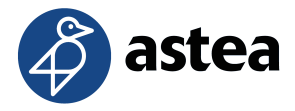

## ISTRUZIONI per la CORRETTA ATTIVAZIONE della APP per il CONFERIMENTO RIFIUTI

1) <u>SCARICA</u> LA APP *LaMiaDifferenziata* DALLO STORE DI RIFERIMENTO

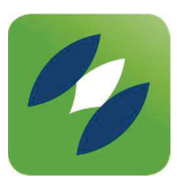

2) <u>ACCEDERE</u> AL MENU' IN ALTO A DESTRA PER EFFETTUARE LA "Richiesta attivazione codice"

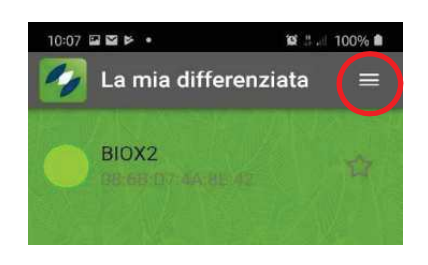

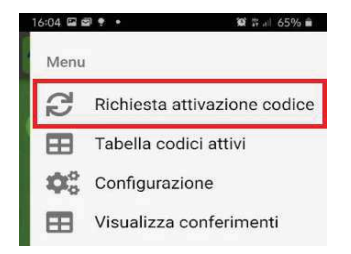

3) <u>COMPILARE</u> I CAMPI: Comune – Cod. CONTRATTO – Cod. ATTIVAZIONE Li trovi nella lettera ricevuta a casa!

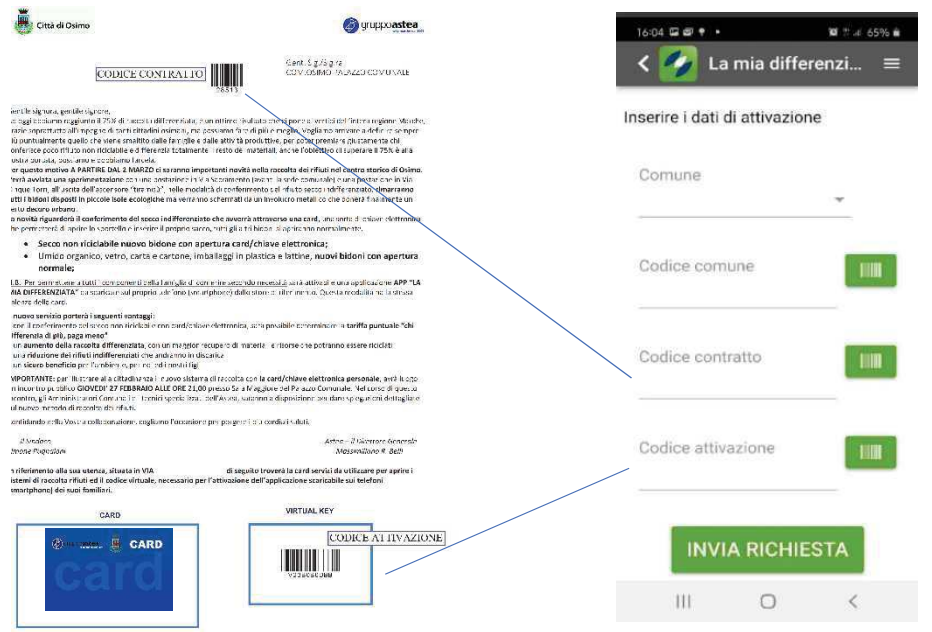

PER INFORMAZIONI CONSULTA IL SITO WEB WWW.ASTEA.IT, IGIENE URBANA – TARIFFA PUNTUALE OPPURE CHIAMA IL NUM. VERDE 800 07 07 15